# **ILL Copyright Reports**

Patrice Conely- Bemidji State University Sonja Eilertson- PALS Peter Jarnstrom- Minnesota State University Mankato Sonja Timmerman- Gustavus Adolphus College

UMWUG 2013 October 29, 2013

#### This session

- Copyright file on a request
- Talk about copyright table
- Copyright reports
- How libraries use the reports

#### Won't cover

- Copyright law
- Copyright cases

#### Copy request

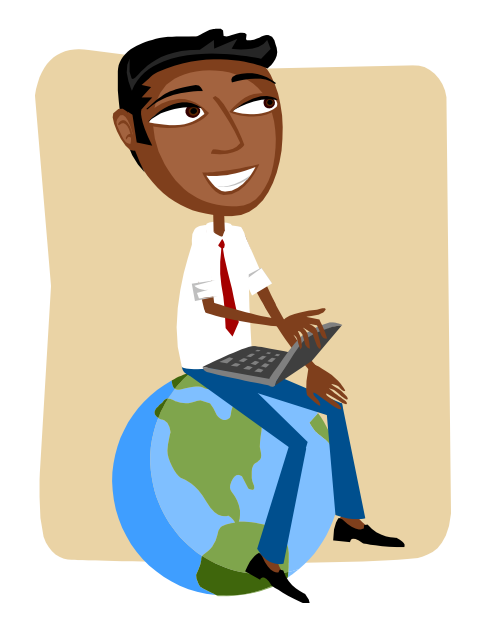

#### Copy request

- Copy request has a copyright designation
  - CCG Copyright Guidelines
  - CCL Copyright Law

| - T | ST II         | LL (TST40) Server: dev21.mnpals.n       | et:10127 User: PALS101 ILL Unit: TSTI        |              | _         |                   |                 |                      |
|-----|---------------|-----------------------------------------|----------------------------------------------|--------------|-----------|-------------------|-----------------|----------------------|
| Ser | vice:         | s Help 🕐                                |                                              |              |           |                   |                 |                      |
|     |               | Group Status                            | = Closed - Non-Returnable                    |              |           |                   |                 | @&                   |
|     |               |                                         |                                              |              |           |                   |                 | C L                  |
|     | <u>List</u> ( | of Requests                             |                                              |              |           |                   |                 |                      |
|     | Tit           | le                                      |                                              | Request No.  | Status    | Last Activity Msg | Rush            | Locate               |
|     | Jo            | ournal of nephrology nursing.           |                                              | 27847        | Closed    | 08/18/08          | When convenient | ▲ <u>S</u> end       |
| r   | C             | Convright Management                    |                                              | 277980       | Classifi  |                   |                 | <u>R</u> eceive      |
|     |               | opyngnt Management                      |                                              |              |           |                   |                 | Ret <u>u</u> rn      |
|     |               | Convright Inform                        | nation                                       | Г            |           |                   | ^ ок            | Resp <u>o</u> nse    |
|     |               | Title                                   | Journal of nephrology nursing.               |              |           |                   |                 | E Print              |
|     | ١.            | ISSN/ISBN                               | 0748-5328                                    | Inform       | mation ab | out this request  |                 | Delete               |
|     | L             | Copyright Status                        | 10-Under max of free copies                  |              |           |                   |                 | Change Statue        |
|     |               |                                         |                                              |              |           |                   |                 | Copyright            |
|     |               | Current Copyrig                         | ht Summary                                   |              |           |                   |                 | Pus <u>h</u> Circ    |
|     |               | Filled Requests<br>Outstanding Requests | 2 - Req. No:27847 27783<br>1 - Rea. No:27665 | _            | _         |                   |                 | ▼ Push I <u>t</u> em |
|     |               |                                         |                                              | Informa      | tion abou | t requests        | -               | Push Patron          |
| L   |               |                                         |                                              | from thi     | is title  |                   |                 |                      |
|     | 1             |                                         |                                              |              |           |                   |                 |                      |
|     |               |                                         |                                              |              |           |                   | •               | 1                    |
|     |               | Change Copyright Status                 |                                              | De este dete |           |                   |                 |                      |
|     |               | Note                                    | 10-Under max of free copies                  |              |           |                   |                 |                      |
|     |               |                                         | 1                                            |              |           |                   |                 |                      |
|     |               | Copyright Payment                       |                                              |              |           |                   |                 |                      |
|     |               | Approval Number                         |                                              |              |           |                   | Gunt            |                      |
|     |               | Payment Status                          | Not Handled                                  |              |           |                   |                 | Ξ                    |
|     |               |                                         |                                              |              |           |                   |                 | 6                    |

| - TST  | ILL (TST40) Server: dev21.mnp           | als.net:10127 User: PALS101 ILL Unit: TSTI   |             | _            |                        |                            |     | o X                |
|--------|-----------------------------------------|----------------------------------------------|-------------|--------------|------------------------|----------------------------|-----|--------------------|
| Servio | ces Help <b>?</b>                       |                                              |             |              |                        |                            |     |                    |
|        | → Group St                              | atus = Closed - Non-Returnable               |             |              |                        |                            |     | (7) (7)<br>(7)     |
|        | →                                       |                                              |             |              |                        |                            |     | © 🗹                |
| Li     | ist of Requests                         |                                              |             |              |                        |                            |     |                    |
|        |                                         |                                              |             |              | 12 12                  | 1                          | 1   | 1                  |
|        | Title                                   |                                              | Request No. | Status       | Last Activity Msg      | Rush                       | L _ | Locate             |
|        | Journal of nephrology nursing           | •                                            | 27847       | Closed       | 08/18/08               | When convenient<br>(Local) | ^ _ | <u>S</u> end       |
| ſ      | Convright Management                    | -                                            | 1000        | Count        | man f                  |                            |     | <u>R</u> eceive    |
|        |                                         |                                              |             |              |                        |                            |     | Ret <u>u</u> rn    |
|        |                                         |                                              |             |              |                        | ^ ОК                       | h 7 | Response           |
|        | Copyright Inf                           | ormation                                     |             |              |                        |                            | E   | Print              |
|        | ISSN/ISBN                               | Journal of hephrology nursing.<br>0748-5328  |             |              |                        |                            |     | Delete             |
|        | Year                                    | 2008                                         |             |              |                        |                            |     | Changes Status     |
|        | Copyright Status                        | 10-Under max of free copies                  |             |              |                        |                            | Ē   | John Status        |
|        |                                         |                                              |             |              |                        |                            |     | Copyright          |
|        | Current Copy                            | right Summary                                |             |              |                        |                            | -   | Pus <u>h</u> Circ  |
|        | Filled Requests<br>Outstanding Requests | 2 - Req. No:27847 27783<br>1 - Reg. No:27665 |             |              |                        |                            | -   | Push I <u>t</u> em |
|        |                                         | 1 ((4) ((6)2) (66)                           |             |              |                        |                            | •   | Push Patron        |
| _      |                                         |                                              |             |              |                        |                            |     |                    |
|        |                                         |                                              |             |              |                        |                            |     |                    |
| Ť      |                                         |                                              |             | ~            |                        | -                          |     | 1                  |
|        | Update Copyright Status                 |                                              | <i>,</i>    | Change cor   | ovright                |                            |     |                    |
|        | Change Copyright Status to              | 10-Linder may of free conjet                 | Recalculate | status on th | ho                     |                            |     |                    |
|        | Note                                    |                                              |             |              |                        |                            |     |                    |
|        |                                         | I                                            |             | individual r | request                |                            |     |                    |
|        | Copyright Payment                       |                                              |             | 1            |                        |                            |     |                    |
|        | Approval Number                         |                                              |             | Updated by   | <sup>v</sup> copyright |                            |     |                    |
|        | Payment Status                          | Not Handled 🔻                                | <           | navment re   | nort                   | Cancel                     |     | =                  |
|        |                                         | ,                                            |             |              |                        | Help                       |     |                    |
|        | [                                       |                                              |             |              |                        | ]                          |     | 7                  |

#### **Request Log**

| 🚱 ALEPH ILL - Version 21 Library: TST40 - TST ILL (TST40) Server: dev21.mnpals.net:10127 User: PALS101 ILL Unit: TSTI                                                                                                   |                                                                                                    |                                          |                                                                     |                |             |                             |    |
|----------------------------------------------------------------------------------------------------|----------------------------------------------------------------------------------------------------|------------------------------------------|---------------------------------------------------------------------|----------------|-------------|-----------------------------|----|
| ALEPH View Borrowing Lending *Servi                                                                                                    | ces Help <mark>?</mark>                                                                                                    |                                          |                                                                     |                |             |                             |    |
| ( Request Number                                                                                                    | → Grou                                                                                                    | p Status = Closed - Non-Returnable       | 9                                                                   |                |             | ଓ (                         | 7  |
| C Request Number                                                                                                    | →                                                                                                    |                                          |                                                                     |                |             | C [                         | ť  |
| ⑦       ①       1       ▲         ◎       [1] Functional       ○       [2] Summary         □       [8] Borrowing Request List (58)         □       [V] Borrowing Request (270844 ·<br>□         □       [L] Request Log | List of Logs All General (Manual log) LLL Request Created Supplier Request Create Request status was char Vouchers De-allocation Letter was Sent to the P | d<br>iged to "Referred" ("REF")<br>atron | Eiter                                                               |                |             |                             |    |
|                                                                                                    | Date/Time                                                                                                    | Description                              | System note                                                         | User note User | Action date |                             |    |
| [T] Receive Returnable     [N] Receive Non-Returnable     [R] Return                                                                                                    | 09/27/13 04:11 PM                                                                                                    | Shipped Message from Responder           | Shipped message<br>from MSUI <> Due<br>Date: URL:<br><>             | ватсн          |             | Add<br><u>Remove A. Dab</u> | te |
|                                                                                                    | 09/27/13 04:11 PM                                                                                                    | Set copyright status                     | Copyright status set<br>to 10-Under max of<br>free copies.          | BATCH          |             |                             |    |
|                                                                                                    | 09/27/13 04:11 PM                                                                                                    | Patron Request Status Changed            | Patron Request<br>Status changed to<br>Closed                       | ВАТСН          |             |                             |    |
|                                                                                                    | 09/27/13 04:08 PM                                                                                                    | Patron Request Status Changed            | Patron Request<br>Status changed to<br>Sent to supplier             | Copyright      | status      |                             |    |
|                                                                                                    | 09/27/13 04:08 PM                                                                                                    | ILL Request Message to Responder         | IllRequest message<br>to MSUI: <>                                   | changes        |             |                             |    |
|                                                                                                    | 09/27/13 04:05 PM                                                                                                    | Patron Request Status Changed            | Patron Request<br>Status changed to<br>Waiting for Process          | PALS101        |             |                             |    |
|                                                                                                    | 09/27/13 03:54 PM                                                                                                    | Set copyright status                     | Copyright status set<br>to 11-Might be under<br>max of free copies. | PALS101        |             |                             |    |
|                                                                                                    | 09/27/13 03:54 PM                                                                                                    | ILL Request Created                      | ILL Request Number<br>270844 created<br>09/27/13                    | PALS101        |             | Ŧ                           |    |

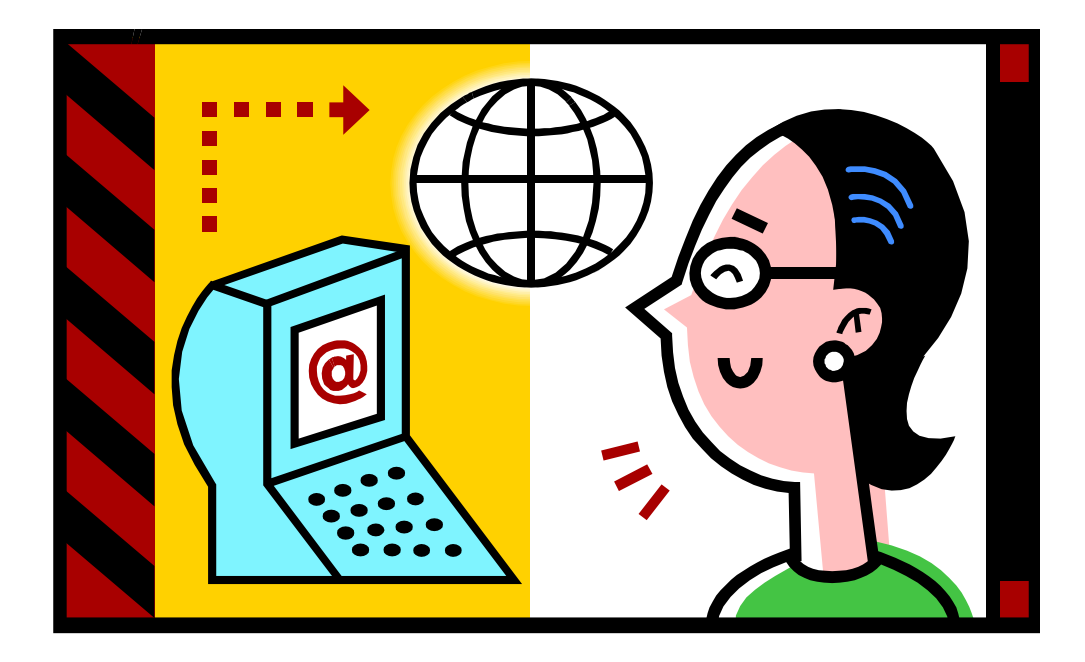

- Each library has a copyright table
   Each ILL unit can have it's own policy
- Define copyright tracking
- Determine what happens when staff or patron created requests are at your copyright limit

| ALEPH ALEPHADM - Version 21 - [Copyright policy for ILL unit (TST40\tab - copyright_policy.eng )] |                                                                      |                   |  |  |  |  |  |  |
|---------------------------------------------------------------------------------------------------|----------------------------------------------------------------------|-------------------|--|--|--|--|--|--|
| E File Edit Configuration                                                                         | II File Edit Configuration Language Tables Options Window Help       |                   |  |  |  |  |  |  |
| 🕄 , 🗩   🐳   🖹   🋍                                                                                 | I 🛅 🐴 🔍 🚄 I 👖                                                        |                   |  |  |  |  |  |  |
|                                                                                                   |                                                                      |                   |  |  |  |  |  |  |
| 1. ILL Unit code or Group                                                                         | 1. ILL Unit code or Group :                                          | TSTI              |  |  |  |  |  |  |
|                                                                                                   | 2. Number of years :                                                 | 05                |  |  |  |  |  |  |
|                                                                                                   | ILL POIICY<br>3. Max. number of requests :                           | 05                |  |  |  |  |  |  |
|                                                                                                   | 4. Action code for staff initiate request for copyright status 11 :  | 03                |  |  |  |  |  |  |
|                                                                                                   | 5. Action code for staff initiate request for copyright status 21 :  | 02                |  |  |  |  |  |  |
|                                                                                                   | 6. Action code for patron initiate request for copyright status 11 : | 03                |  |  |  |  |  |  |
|                                                                                                   | 7. Action code for patron initiate request for copyright status 21 : | 01                |  |  |  |  |  |  |
|                                                                                                   | 8. Group name :                                                      | PALS Test Library |  |  |  |  |  |  |
|                                                                                                   |                                                                      |                   |  |  |  |  |  |  |

| ALEPH ALEPHADM - Version 21 - [Copyright policy for ILL unit (TST40\tab - copyright_policy.eng )]    |    |  |  |  |  |  |  |
|----------------------------------------------------------------------------------------------------|----|--|--|--|--|--|--|
| II File Edit Configuration Language Tables Options Window Help                                       |    |  |  |  |  |  |  |
| 8, , , , , , , , , , , , , , , , , , ,                                                               |    |  |  |  |  |  |  |
|                                                                                                    |    |  |  |  |  |  |  |
| 1. ILL Unit code or Group         15T1         1. ILL Unit code or Group :                           |    |  |  |  |  |  |  |
| 2. Number of years : 05                                                                              |    |  |  |  |  |  |  |
| 3. Max. number of requests : 05                                                                      |    |  |  |  |  |  |  |
| Staff created requests 4. Action code for staff initiate request for copyright status 11: 03 HOW     |    |  |  |  |  |  |  |
| 5. Action code for staff initiate request for copyright status 21: 02 request                        | ts |  |  |  |  |  |  |
| Patron created requests - 6. Action code for patron initiate request for copyright status 11: 03 are |    |  |  |  |  |  |  |
| 7. Action code for patron initiate request for copyright status 21: 01 handle                        | ۶d |  |  |  |  |  |  |
| 11- Might be under maximum free copies 8. Group name : PALS Test Library                             |    |  |  |  |  |  |  |
| 21- Might be over maximum free copies                                                                |    |  |  |  |  |  |  |

| T ILL (TST40)   | Server: dev21.mnpals.net:10 | 127 User: PALS101 ILL Unit: TSTI |                 |             |          |               |             |                |     | - 🗗 🗙                                                              |
|-----------------|-----------------------------|----------------------------------|-----------------|-------------|----------|---------------|-------------|----------------|-----|--------------------------------------------------------------------|
| ices Help 🦹     | ?<br>→ Request Number :     | = 270553                         |                 |             |          |               |             |                |     | (J)<br>(J)<br>(J)<br>(J)<br>(J)<br>(J)<br>(J)<br>(J)<br>(J)<br>(J) |
| ist of Requests |                             |                                  |                 |             |          |               |             |                |     |                                                                    |
| Title           |                             |                                  | Request No.     | Status      |          | Last Activity | Msg         | Rush           |     | <u>L</u> ocate                                                     |
| Svensk teolog   | gisk kvartalskrift.         |                                  | 270553          | New - Staff | Review   | 09/26/13      |             | When convenien | t 🔶 | Send                                                               |
|                 |                             |                                  |                 |             |          |               |             | (LOCAI)        |     | <u>R</u> eceive                                                    |
| -               |                             |                                  |                 |             |          |               |             |                |     | Ret <u>u</u> rn                                                    |
| C               | Copyright Management        |                                  |                 |             |          |               |             |                |     | Resp <u>o</u> nse                                                  |
|                 |                             |                                  |                 |             | <u> </u> | ок            |             |                |     | Print                                                              |
|                 | Copyright Inf               | ormation                         |                 |             |          |               |             |                |     | <u>D</u> elete                                                     |
|                 | Title<br>TSSN/TSBN          | Svensk teologisk kvartalskrift.  |                 |             |          |               |             |                | -   | Change Status                                                      |
|                 | Year                        | 2010                             |                 |             |          |               |             |                | [   | <u>C</u> opyright                                                  |
|                 | Copyright Status            | 21-Might be above max of free    | copies          |             |          |               |             |                |     | Pas <u>h</u> Circ                                                  |
|                 | Current Conv                | right Cummony                    |                 |             |          |               |             |                | ~   | Push I <u>t</u> em                                                 |
|                 | Filled Requests             |                                  |                 |             |          |               | equest Numb | er             | •   | Push P <u>a</u> tron                                               |
|                 | Outstanding Requests        | 6 - Req. No:270553 270548 27     | 0543 270542 270 | 541 270538  |          |               |             |                |     |                                                                    |
| . Request Info  |                             |                                  |                 |             |          |               |             |                |     |                                                                    |
| Line ne Day     |                             |                                  |                 |             | -        |               | -           | Av. Cur Status | _   |                                                                    |
|                 | Update Copyright Status     |                                  |                 |             |          |               | _           | Av. Su Status  |     | Modify                                                             |
|                 | Change Copyright Status to  | De secola ha alcuna accordence   | -i Re           | calculate   |          |               |             |                | Ī   | Add Supp                                                           |
|                 | Note                        | 21-Might be above max of free co |                 |             |          |               |             |                | L   | <u>R</u> e-arrange                                                 |
|                 |                             | 1                                |                 |             |          |               |             |                |     | Delete                                                             |
|                 | Copyright Payment           |                                  |                 |             |          |               |             |                |     | Unfilled                                                           |
|                 | Approval Number             |                                  |                 |             |          | Crawl         |             |                | -   |                                                                    |
|                 | Payment Status              |                                  | ~               |             | -        | Lala          |             |                |     |                                                                    |
|                 |                             |                                  |                 |             | L.       | нер           |             |                |     | 10                                                                 |
|                 |                             |                                  |                 |             |          |               |             |                |     | 13                                                                 |

#### **Copyright Reports**

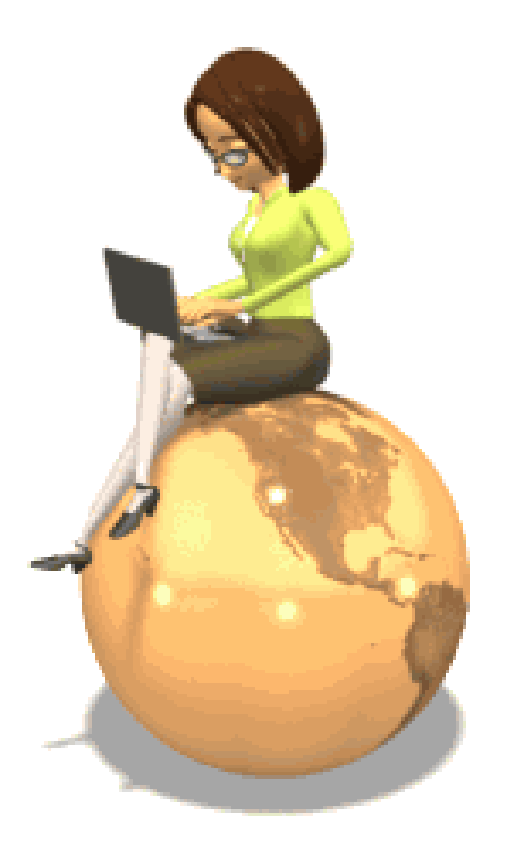

#### Copyright reports

- Copyright Payment Report (ill-61)
- Copyright Statistics Report (ill-62)

#### **ILL Services-US Copyright**

| 🚱 ALEPH ILL - Version 21 Library: TST40 - TST ILL (TST40) Server: dev21.mnpals.net:10127 User: PALS101 ILI |                 |           |                          |                |  |  |
|----------------------------------------------------------------------------------------------------|-----------------|-----------|--------------------------|----------------|--|--|
| ALEPH View Bor                                                                                             | rowing Lending  | *Services | Help <mark>?</mark>      |                |  |  |
| Request Numb                                                                                               | History         |           | <b>→</b>                 |                |  |  |
| C Request Numb                                                                                             | ILL Borrowing   | ×         | <b>→</b>                 |                |  |  |
| 001                                                                                                    | ILL Lending     | •         | Status Info.             |                |  |  |
|                                                                                                    | US Copyright    | •         | Copyright Payment Rep    | port (ill-61)  |  |  |
| O [1] Functiona                                                                                            |                 |           | Copyright Statistics Rep | port (ill-62)  |  |  |
| [3] View Act                                                                                               | General         | +         | No. of Requests          | Request Info.  |  |  |
| ⊡ Statuses                                                                                                 | Staff           | •         | 125                      | All            |  |  |
|                                                                                                    | Custom Services | s 🕨       | 77                       | Returnable     |  |  |
| Waiting for F                                                                                              | rocess (178)    |           | 48                       | Non-Returnable |  |  |

#### **Copyright Statistics Report**

| 09/30/2013                    |  |
|-------------------------------|--|
| copyright-statistic-report-00 |  |

| Copyright Statistics Report |            |  |  |  |  |
|-----------------------------|------------|--|--|--|--|
| ILL Unit/Group:             | TSTI       |  |  |  |  |
| Threshold:                  | 3          |  |  |  |  |
| From Request Date:          | 01/01/2013 |  |  |  |  |
| To Request Date:            | 09/30/2013 |  |  |  |  |

| IS SN/ISBN                   | Title                                                            | No of Requests | No of different Requesters |
|------------------------------|------------------------------------------------------------------|----------------|----------------------------|
| 0882-5963                    | Journal of pediatric nursing.                                    | 7              | 4                          |
| 1925-4040                    | Journal of nursing education and practice                        | 7              | 3                          |
| 0039-6761                    | Svensk teologisk kvartalskrift.                                  | 6              | 5                          |
| 0735-6846                    | The Journal of humanistic counseling, education and development. | 4              | 3                          |
| 1543-849X1543-849X0098-25711 | Automotive engineering international.                            | 4              | 2                          |

#### **Copyright Statistics form**

| Copyright Statistics Report (ill-62) - TST40 |            |                        |  |  |
|----------------------------------------------|------------|------------------------|--|--|
| * Report Name                                |            | Submit                 |  |  |
| Threshold to Consider a<br>Title as Highly   |            | View History<br>Cancel |  |  |
| From Request Date                            | 00/00/0000 | Help                   |  |  |
| To Request Date                              | 00/00/0000 | Add to<br>History      |  |  |
| Report Format                                | <b>•</b>   | Read From/             |  |  |
| Runtime:                                     | Today 💌    | PRINTICADM             |  |  |
| At:                                          | O'clock:   |                        |  |  |
| Library:                                     | TST40      |                        |  |  |
| Print ID:                                    | •          |                        |  |  |
| Report Language:                             | <b>•</b>   |                        |  |  |
|                                              |            |                        |  |  |

#### **Copyright Payment Report**

| 10/01/2013<br>copyright-payment-report-00 |                  |  |  |  |  |  |
|-------------------------------------------|------------------|--|--|--|--|--|
|                                           | Copyright Report |  |  |  |  |  |
| ILL Unit:                                 | TSTI             |  |  |  |  |  |
| Update Database:                          | No               |  |  |  |  |  |

| ISSN/ISBN | Title                                     | Request Number | Fulfillment Date |
|-----------|-------------------------------------------|----------------|------------------|
| 1925-4040 | Journal of nursing education and practice | 270843         | 09/27/2013       |
| 1925-4040 | Journal of nursing education and practice | 270845         |                  |
| 1925-4040 | Journal of nursing education and practice | 270853         | 09/27/2013       |
| 0882-5963 | Journal of pediatric nursing.             | 270813         | 09/27/2013       |
| 0882-5963 | Journal of pediatric nursing.             | 270816         | 09/27/2013       |
| 0882-5963 | Journal of pediatric nursing.             | 270817         | 09/27/2013       |
| 0882-5963 | Journal of pediatric nursing.             | 270820         | 09/27/2013       |
| 0039-6761 | Svensk teologisk kvartalskrift.           | 270538         | 09/26/2013       |

| TILL (TST40) Server: dev21.mnpal | s.net:10127 User: PALS101 ILL Unit: TSTI                                     |                 |                    |                   |                            |                 |
|----------------------------------|------------------------------------------------------------------------------|-----------------|--------------------|-------------------|----------------------------|-----------------|
| ices Help <mark>?</mark>         |                                                                              |                 |                    |                   |                            |                 |
| Request Nu                       | imber = 270843                                                               |                 |                    |                   |                            | 3               |
| →                                |                                                                              |                 |                    |                   |                            | Ċ               |
| ist of Requests                  |                                                                              |                 |                    |                   |                            |                 |
|                                  |                                                                              | 1               | 1:                 | 1. 1.             |                            | 7               |
| ïtle                             |                                                                              | Request No.     | Status             | Last Activity Msg | Rush                       | Locate          |
| ournal of nursing education and  | I practice [electronic resource].                                            | 270843          | Closed             | 09/27/13          | When convenient<br>(Local) | <u>S</u> end    |
|                                  |                                                                              |                 |                    |                   | ()                         | <u>R</u> eceive |
| pyright Management               |                                                                              |                 |                    |                   |                            | Ret <u>u</u> rn |
|                                  |                                                                              |                 |                    |                   | ок                         | Response        |
| <b>Copyright Inforr</b>          | nation                                                                       |                 | <b>T</b> I: 10.000 |                   |                            | Print           |
| Title                            | Journal of nursing education and                                             | practice        | inis re            | equest is         |                            | Delete          |
| ISSN/ISBN<br>Vear                | 1925-4040<br>2012                                                            |                 | consid             | lered above fair  |                            | Change Stat     |
| Copyright Status                 | 20-Above max of free copies                                                  |                 | lise               |                   |                            | Convrict        |
|                                  |                                                                              |                 | üse                |                   |                            |                 |
| <b>Current Copyrig</b>           | nt Summary                                                                   |                 |                    |                   |                            |                 |
| Filled Requests                  | 8 - Req. No:270857 270853 27                                                 | 0852 270848 270 | 847 270845 270     | 844 270843        |                            | Push Item       |
| Outstanding Requests             | 0                                                                            |                 |                    |                   |                            | Push Patro      |
|                                  |                                                                              |                 |                    |                   |                            |                 |
|                                  |                                                                              |                 |                    |                   |                            |                 |
|                                  |                                                                              |                 |                    |                   |                            |                 |
|                                  |                                                                              |                 |                    |                   |                            |                 |
|                                  |                                                                              |                 |                    |                   | -                          |                 |
| Update Copyright Status          |                                                                              |                 |                    |                   |                            |                 |
| Change Copyright Status to       |                                                                              | Recalculate     |                    |                   |                            |                 |
| Note                             | 20-Above max of free copies                                                  |                 |                    |                   |                            |                 |
|                                  | 11-Might be under max of free copies<br>21-Might be above max of free copies |                 |                    |                   |                            |                 |
| Copyright Payment                | 10-Under max of free copies<br>20-Above max of free copies                   |                 | Ιc                 | an change the     |                            | :               |
| Approval Number                  | 50-Canceled/Deleted/Expired Request<br>51-Unfilled request                   | <               |                    | nyright status    |                            |                 |
| Payment Status                   | Not Handled                                                                  |                 |                    | pyright status    | Cancel                     |                 |
|                                  |                                                                              |                 |                    |                   | Help                       | 20              |
|                                  | 05/2//2010                                                                   |                 |                    |                   |                            |                 |

| ILL (TST40) Server: dev21.mnpal | s.net:10127 User: PALS101 ILL Unit: TSTI |                  |                   |                   |                 |                  |
|---------------------------------|------------------------------------------|------------------|-------------------|-------------------|-----------------|------------------|
| es Help <mark>?</mark>          |                                          |                  |                   |                   |                 |                  |
| Request No                      | umber = 270843                           |                  |                   |                   |                 |                  |
| →                               |                                          |                  |                   |                   |                 |                  |
| of Requests                     |                                          |                  |                   |                   |                 |                  |
|                                 |                                          |                  |                   |                   |                 | _                |
| le                              |                                          | Request No.      | Status            | Last Activity Msg | Rush            | Loc              |
| urnal of nursing education and  | d practice [electronic resource].        | 270843           | Closed            | 09/27/13          | When convenient | <u>⊆</u> er      |
|                                 |                                          |                  |                   |                   | (LOCAI)         | Rece             |
| yright Management               |                                          |                  |                   |                   |                 | Retu             |
|                                 |                                          |                  |                   |                   |                 | Resp             |
| Convright Infor                 | nation                                   |                  |                   |                   | ОК              |                  |
| Title                           | lournal of nursing education ar          | nd practice      |                   |                   |                 | <u><u>P</u>r</u> |
| ISSN/ISBN                       | 1925-4040                                |                  |                   |                   |                 | <u></u> e        |
| Year                            | 2012<br>20 Above may of free engine      |                  |                   |                   |                 | Chang            |
| Copyright Status                | 20-Above max of free copies              |                  |                   |                   |                 |                  |
| Comment Commin                  |                                          |                  |                   |                   |                 | Pust             |
|                                 |                                          | 70952 270949 270 | 047 270045 270044 | 270042            |                 | ▼ Push           |
| Outstanding Requests            | 0                                        | /0032 2/0040 2/0 | 047 270043 270044 | 2/0043            |                 | ▼ Push I         |
|                                 |                                          |                  |                   |                   |                 |                  |
|                                 |                                          |                  |                   |                   |                 |                  |
|                                 |                                          |                  |                   |                   |                 |                  |
|                                 |                                          |                  |                   |                   |                 |                  |
|                                 |                                          |                  |                   |                   | -               |                  |
|                                 |                                          |                  |                   | -                 |                 |                  |
| Jpdate Copyright Status         |                                          |                  |                   |                   |                 |                  |
| Change Copyright Status to      | 20-Above max of free copies              | Recalculate      |                   |                   |                 |                  |
| Note                            |                                          |                  |                   |                   |                 |                  |
|                                 | 1                                        |                  |                   |                   |                 |                  |
| Copyright Payment               |                                          |                  |                   |                   |                 |                  |
| Approval Number                 |                                          |                  |                   |                   |                 |                  |
| Payment Status                  | Not Handled 💌                            |                  |                   |                   | Cancel          |                  |
|                                 | Dismissed<br>Not Handled                 |                  |                   |                   | Help            |                  |
| open ouce                       | Paid                                     |                  |                   |                   |                 | 24               |
| Need by Date                    | Payment Authorization Given<br>Reported  |                  |                   |                   |                 | 21               |
| Requested Media                 | Photocopy (copy)                         |                  |                   |                   |                 |                  |

#### **Copyright Payment Report form**

| Copyright Payment F                   | Report (ill-61) - TST40       |                          |
|---------------------------------------|-------------------------------|--------------------------|
| * Report Name                         |                               | Submit                   |
| Update Database                       | C Yes                         | View History             |
|                                       | • No Run with Update Database | Cancel                   |
| Retrieve by Approval<br>Number        | C Yes                         | Add to                   |
|                                       | No                            | history                  |
| Approval Number                       |                               | Read From/<br>PrintToADM |
| Change Copyright<br>Payment Status to | ▼                             |                          |
| Report Format                         | <b>_</b>                      |                          |
| Runtime:                              | Today                         |                          |
| At:                                   | O'clock:                      |                          |
| Library:                              | TST40                         |                          |
| Print ID:                             | <b>–</b>                      |                          |
| Report Language:                      | <b>_</b>                      |                          |

|                                             | Copyright policy for ILL unit (TST40\tab - copyright_policy.eng) |                |            |                    |                     |             |                    |               |
|---------------------------------------------|------------------------------------------------------------------|----------------|------------|--------------------|---------------------|-------------|--------------------|---------------|
|                                             |                                                                  |                | <b>↓ ?</b> |                    |                     |             |                    |               |
|                                             |                                                                  | 1. ILL Unit co | 2. Numbe   | r of years         | 3. Max. number of r | equests     |                    |               |
|                                             |                                                                  | TSTI           | 05         |                    | 05                  |             |                    |               |
|                                             |                                                                  | EXTI           | 05         |                    | 03                  |             |                    |               |
|                                             |                                                                  |                |            |                    |                     |             |                    |               |
|                                             |                                                                  |                | 1          |                    | ×                   |             |                    |               |
|                                             |                                                                  |                | /          |                    |                     |             |                    |               |
|                                             |                                                                  | /              |            |                    |                     |             |                    |               |
|                                             |                                                                  |                |            |                    | $\langle \rangle$   |             |                    |               |
| Copyright Management                        |                                                                  |                |            |                    | $\langle \rangle$   |             |                    |               |
| Copyright Information                       |                                                                  |                | ок         |                    |                     |             |                    |               |
| Title Journal of nursing education and pra  | actice                                                           | ce             |            |                    |                     |             |                    |               |
| Year 2011                                   |                                                                  |                |            |                    | A A                 |             |                    |               |
| copyngint status 10-onder max or nee copies |                                                                  |                |            |                    |                     |             |                    |               |
| Current Copyright Summary                   | 2 270949                                                         | 270947 270945  |            |                    |                     |             |                    |               |
| Filed Requests 0<br>0utstanding Requests 0  | 2 2/0040                                                         | 2/084/ 2/0845  |            | List of Requests   |                     |             |                    |               |
|                                             |                                                                  | -              |            | Title              |                     | Request No. | Status             | Last Activity |
| Update Copyright Status                     |                                                                  | Pacakrulata    |            | Journal of pediatr | ic nursing.         | 270836      | New - Staff Review | 09/27/13      |
| Note                                        | <u> </u>                                                         |                |            |                    | 5                   |             |                    |               |
| Copyright Payment                           |                                                                  |                |            |                    |                     |             |                    |               |
| Approval Number                             |                                                                  |                |            |                    |                     |             |                    |               |
| Payment Status Not Handled                  | Ψ                                                                |                | Cancel     |                    |                     |             |                    |               |
|                                             |                                                                  |                |            |                    |                     |             |                    |               |
| 09/30/2013                                  |                                                                  |                |            |                    |                     |             |                    |               |
| copyright-payment-report-00                 |                                                                  |                |            |                    |                     |             |                    |               |
|                                             |                                                                  | $\checkmark$   |            | Copyright Repor    | rt                  |             |                    |               |
| ILL Unit: TSTI                              |                                                                  |                |            | eepj ngni kepol    |                     |             |                    |               |
| Update Database: No                         |                                                                  |                |            |                    |                     |             |                    |               |

| IS SN/ISBN                   | Title                                               | Request Number | Fulfillment Date |
|------------------------------|-----------------------------------------------------|----------------|------------------|
| 1543-849X1543-849X0098-25711 | Automotive engineering international.               | 265247         | 08/29/2013       |
| 1925-4040                    | Journal of nursing education and practice           | 270843         | 09/27/2013       |
| 1925-4040                    | Journal of nursing education and practice           | 270845         |                  |
| 1925-4040                    | Journal of nursing education and practice           | 270853         | 09/27/2013       |
| 0882-5963                    | Journal of pediatric nursing.                       | 270813         | 09/27/2013       |
| 0882-5963                    | Journal of pediatric nursing.                       | 270816         | 09/27/2013       |
| 0882-5963                    | Journal of pediatric nursing.                       | 270817         | 09/27/2013       |
| 0882-5963                    | Journal of pediatric nursing.                       | 270820         | 09/27/2013       |
| 0039-6761                    | Svensk teologisk kvartalskrift.                     | 270538         | 09/26/2013       |
| 0020-7233                    | The International journal of environmental studies. | 8081           | 04/30/2007       |

| Ē | Copyright policy for ILL unit (TST40\tab - copyright_policy.eng) |                    |                            |  |  |  |  |  |  |
|---|------------------------------------------------------------------|--------------------|----------------------------|--|--|--|--|--|--|
|   |                                                                  |                    |                            |  |  |  |  |  |  |
|   | 1. ILL Unit co                                                   | 2. Number of years | 3. Max. number of requests |  |  |  |  |  |  |
|   | TSTI                                                             | 05                 | 05                         |  |  |  |  |  |  |
|   | EXTI                                                             | 05                 | 03                         |  |  |  |  |  |  |
|   |                                                                  |                    |                            |  |  |  |  |  |  |
|   |                                                                  |                    |                            |  |  |  |  |  |  |
|   |                                                                  |                    |                            |  |  |  |  |  |  |
|   |                                                                  |                    |                            |  |  |  |  |  |  |
|   |                                                                  |                    |                            |  |  |  |  |  |  |

#### 09/30/2013

copyright-statistic-report-00

|                    | Copyright Statistics Report |
|--------------------|-----------------------------|
| ILL Unit/Group:    | TSTI                        |
| Threshold:         | 3                           |
| From Request Date: | 01/01/2013                  |
| To Request Date:   | 09/30/2013                  |
|                    |                             |

| ISSN/ISBN                    | Title                                                            | No of Requests | No of different Requesters |
|------------------------------|------------------------------------------------------------------|----------------|----------------------------|
| 0882-5963                    | Journal of pediatric nursing.                                    | 7              | 4                          |
| 1925-4040                    | Journal of nursing education and practice                        | 7              | 3                          |
| 0039-6761                    | Svensk teologisk kvartalskrift.                                  | 6              | 5                          |
| 0735-6846                    | The Journal of humanistic counseling, education and development. | 4              | 3                          |
| 1543-849X1543-849X0098-25711 | Automotive engineering international.                            | 4              | 2                          |

#### Sharing

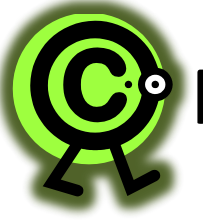

Patrice Conely, Bemidji State University

# Sonja Timmerman, Gustavus Adolphus College

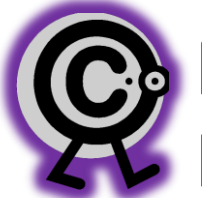

Peter Jarnstrom, Minnesota State University Mankato

#### Copyright Statistics Report-ILL-62 Uses

# 1.) Check for ownership 2.) Track copyright and pay royalties 3.) Review for collection development

| 09/30/2013<br>copyright-statistic-report-00 | )          |                             |
|---------------------------------------------|------------|-----------------------------|
|                                             |            | Copyright Statistics Report |
| ILL Unit/Group:                             | TSTI       |                             |
| Threshold:                                  | 3          |                             |
| From Request Date:                          | 01/01/2013 |                             |
| To Request Date:                            | 09/30/2013 |                             |

| ISSN/ISBN                    | Title                                                            | No of Requests | No of different Requesters |
|------------------------------|------------------------------------------------------------------|----------------|----------------------------|
| 0882-5963                    | Journal of pediatric nursing.                                    | 7              | 4                          |
| 1925-4040                    | Journal of nursing education and practice                        | 7              | 3                          |
| 0039-6761                    | Svensk teologisk kvartalskrift.                                  | 6              | 5                          |
| 0735-6846                    | The Journal of humanistic counseling, education and development. | 4              | 3                          |
| 1543-849X1543-849X0098-25711 | Automotive engineering international.                            | 4              | 2                          |

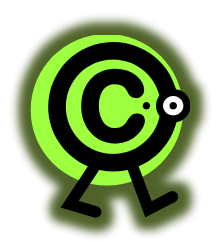

### **Copyright Workflow**

- Run ILL62
- Copy to Excel (select all, copy, paste into Excel spreadsheet)
- Data clean-up
  - Sort by Title, look for errors :
    - 2 entries for same title even though all same info
    - 2 entries for same title ISSN hyphen
    - DOI instead of ISSN check for same title
    - Missing ISSN check to see if there are other entries

- Sort Journal Titles again by number of uses
   Separate into worksheets, by number of uses
- Add request information
- Report to Copyright Clearance Center

#### Sample Excel Worksheet

|      | C1        | 7                     | + (vo             | Jx                               |                |              |                 |   |   |
|------|-----------|-----------------------|-------------------|----------------------------------|----------------|--------------|-----------------|---|---|
|      | А         | В                     | С                 | D                                | E              | F            | G               | Η | Ι |
| 1    | Over Copy | right Allowa          | ince of 5/yea     | ar                               |                |              |                 |   |   |
| 2    | 2         |                       |                   |                                  |                |              |                 |   |   |
| 3    | ISSN/ISBN | Title                 | No of<br>Requests | No of<br>different<br>Requesters | Request<br>No. | No. of Pages | Cost per<br>CCC |   |   |
|      |           | Journal of<br>sport & |                   |                                  |                |              |                 |   |   |
| 4    | 8952779   | psychology.           | 8                 | 4                                |                |              |                 |   |   |
| 5    |           |                       |                   |                                  | 272735         | 14           |                 |   |   |
| 6    |           |                       |                   |                                  | 286879         | 10           |                 |   |   |
| 7    |           |                       |                   |                                  | 286880         | 17           |                 |   |   |
| 8    |           |                       |                   |                                  | 308899         | 22           |                 |   |   |
| 9    |           |                       |                   |                                  | 308900         | 20           |                 |   |   |
| 10   |           |                       |                   |                                  | 310002         | 18           | \$31.50         |   |   |
| 11   |           |                       |                   |                                  | 310412         | 22           | \$31.50         |   |   |
| 12   |           |                       |                   |                                  | 355470         | 1            | \$31.50         |   |   |
| 13   |           |                       |                   |                                  |                |              |                 |   |   |
| 14   | ISSN/ISBN | Title                 | No of<br>Requests | No of<br>different<br>Requesters |                |              |                 |   |   |
| 15   | 1369-1066 | Venture<br>Capital.   | 7                 | 1                                |                |              |                 |   |   |
| 16   |           |                       |                   |                                  | 335147         | 4            |                 |   |   |
| 17   |           |                       |                   |                                  | 335154         | 23           |                 |   |   |
| 14 4 | ► N 8 /   | 7 / 6 / 5 / 4         | 4 / 3 / 2 / 1     | 1 OverCop                        | yright 📜       | /            |                 |   |   |

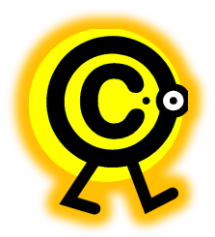

#### **Copyright Tips**

- GAC mostly uses the Copyright Statistics Report (ill-62).
  - Run a couple of times a semester
  - Run every January for previous calendar year
- Created documentation on the process
  - How to run the report in Aleph
  - Pay the fees in Copyright Clearance Center
  - Update Aleph requests

#### Copyright workflow

- Run the Copyright Statistics Report (ill-62)
   threshold of 5
- Search borrowing requests using the ISSN
- Use the Copyright button to view all the filled requests.
  - Look at them as a whole and individually, using Fair Use, CONTU, copyright law and common sense to determine if we need to pay.

#### **Copyright Fees Information Ledger**

| ISSN | Request<br>Number | Publication<br>Year | Total Pages | Copies | Marked "Paid"<br>in Aleph? |
|------|-------------------|---------------------|-------------|--------|----------------------------|
|      |                   |                     |             |        |                            |
|      |                   |                     |             |        |                            |
|      |                   |                     |             |        |                            |
|      |                   |                     |             |        |                            |
|      |                   |                     |             |        |                            |
|      |                   |                     |             |        |                            |
|      |                   |                     |             |        |                            |
|      |                   |                     |             |        |                            |
|      |                   |                     |             |        |                            |
|      |                   |                     |             |        |                            |
|      |                   |                     |             |        |                            |
|      |                   |                     |             |        |                            |
|      |                   |                     |             |        |                            |
|      |                   |                     |             |        |                            |
|      |                   |                     |             |        |                            |

#### **Copyright Clearance Center**

- Copyright Clearance Center <u>http://copyright.com</u>
- Search by Journal Title
  - select pay-per-use options

#### **Copyright Clearance Center**

#### http://copyright.com

|              | Copyright<br>Clearance<br>Center                                           | We                                                                                                    | elcome Log in                                                  | 👿 Cart (0) | Manage    <br>Account                        | Feedback   Helj                                                                                       | D   오 Live<br>Help                                               |
|--------------|----------------------------------------------------------------------------|----------------------------------------------------------------------------------------------------|----------------------------------------------------------------|------------|----------------------------------------------|----------------------------------------------------------------------------------------------------|------------------------------------------------------------------|
| C            | GET PERMISSION                                                             | 1.) Search                                                                                                | products and by Title                                          |            | PARTNERS<br>Get Per<br>Online of<br>Advanced | EDUCATION<br>mission / Find Tit<br>lassroom<br>d Search Options                                       | ABOUT US<br>tle<br>Go                                            |
| •<br>•<br>•  | Note: Copyright.com Back to search Results Items                           | n supplies permissions but not the copy<br>Sort results by: Relevance 💌<br>1-25 of 95 matches found for o | vrighted content itself.<br>Results per pag<br>nline classroom | e: 25 💌    | 5                                            | View search tip<br>Can't find the p<br>you're looking f                                               | s<br>ublication<br>for?<br>1,2,3,4                               |
| 1            | I. ONLINE CLASS<br>ISSN: 1546-2625<br>Publication type<br>Publisher: Magna | ROOM<br>: e-Journal<br>a Publications                                                                     |                                                                |            | Annua<br>Bus<br>Bus<br>Aca                   | I License Holde<br>siness License - F<br>siness License - D<br>Digital Responsive<br>ademic License - | r <b>s:</b><br>Print<br>Digital<br>Rights TERMS<br>Digital/Print |
| ) Select Pay | V-Per-U                                                                    | the online classr                                                                                         | room                                                           |            | Need ar                                      | n annual license?<br>I License Holde                                                                  | Get info                                                         |

Options

|                   | Copyright Welc<br>Clearance<br>Center                                                                      | ome Log in   👿 Cart (0)   Manage   Feedback   Help   오 Live<br>Account Help                                                                                                    |    |
|-------------------|----------------------------------------------------------------------------------------------------|----------------------------------------------------------------------------------------------------|----|
|                   | GET PERMISSION LICENSE YOUR CONTENT PRO                                                                    | DDUCTS AND SOLUTIONS PARTNERS EDUCATION ABOUT US  Get Permission / Find Title  online classroom  Advanced Search Options  Go                                                             |    |
|                   | Note: Copyright.com supplies permission but not the copyright Permissions Summary                          | ted content itself.                                                                                                    |    |
| (                 | Back to results     Journal til     SN:     Publication type:     Publication type:     Manna Publications | tle searched in previous                                                                                                    |    |
|                   | Rightsholder:     MAGNA PUBLICATIONS INC.       Pay Per Use Options     Annual License Options             | •                                                                                                    |    |
|                   | Permission Type                                                                                            | Availability  S Available for purchase Use in an e-coursepack                                                                                                    |    |
|                   |                                                                                                    | <ul> <li>Post in electronic reserves</li> <li>Post in a course management</li> <li>Post on an academic institu</li> <li>Use on a CD-ROM/DVD</li> <li>Use on a USB flash drive</li> </ul> |    |
| 3.) Choose "Deliv | rer via                                                                                                    | borrowing                                                                                                    |    |
| document delive   | (III) Or<br>ry"                                                                                            | Available for purchase     Price & Order     Photocopy for a coursepack     Photocopy for classroom handouts                                                                             |    |
|                   | Deliver via Interlibrary Loan (ILL)<br>or document delivery                                                | <ul> <li>Available for purchase</li> <li>Report Interlibrary Loan (ILL) borrowing</li> <li>Distribute via commercial document delivery</li> </ul>                                        | 35 |

| PERMISSION                                                                                                    | ICENSE YOUR CONTI                                                                                   | ENT PRODUCT                                                               | TS AND SOLUTIONS                                          | PARTNERS EDUCATION ABOUT US                                                                                     |
|----------------------------------------------------------------------------------------------------|----------------------------------------------------------------------------------------------------|---------------------------------------------------------------------------|-----------------------------------------------------------|----------------------------------------------------------------------------------------------------|
|                                                                                                    |                                                                                                    |                                                                           |                                                           | Get Permission / Find Title                                                                                     |
|                                                                                                    |                                                                                                    |                                                                           |                                                           | Advanced Search Options                                                                                         |
| rice and Orde                                                                                                    | r                                                                                                   |                                                                           |                                                           |                                                                                                    |
| Start new search                                                                                                    |                                                                                                    |                                                                           |                                                           |                                                                                                    |
| NLINE CLASSRO                                                                                                    | ОМ                                                                                                  |                                                                           |                                                           | > Live Help                                                                                                    |
| SSN:<br>Publication type:                                                                                                    | 1546-2625<br>e-lournal                                                                              |                                                                           |                                                           | Per Conv Feet \$ 2.00                                                                                           |
| ublisher:                                                                                                    | Magna Publications                                                                                  | 1                                                                         |                                                           | Per copyree. \$ 2.00                                                                                            |
| Publisher:<br>Rightsholder:<br>Permission type :                                                                                                  | Magna Publications<br>MAGNA PUBLICATIO                                                              | ONS INC.                                                                  | (ILL) or document de                                      | livery                                                                                                    |
| ublisher:<br>ightsholder:<br>Permission type :<br>Type of use select<br>: Select different p                                                      | Magna Publications<br>MAGNA PUBLICATIO<br>selected: Deliver via<br>sted: Report Into<br>ermission   | ONS INC.<br>a Interlibrary Loan<br>erlibrary Loan (ILI                    | (ILL) or document de<br>L) borrowing                      | livery<br>Total Price: \$ 0.00                                                                                  |
| ublisher:<br>ightsholder:<br>Permission type :<br>Type of use select<br>Select different p                                                        | Magna Publications<br>MAGNA PUBLICATIOn<br>Selected: Deliver via<br>Sted: Report Into<br>ermission  | ONS INC.<br>a Interlibrary Loan<br>erlibrary Loan (ILI                    | (ILL) or document de<br>L) borrowing<br><b>* Required</b> | livery Total Price: \$ 0.00                                                                                     |
| Publication year                                                                                                    | Magna Publications<br>MAGNA PUBLICATIOns<br>Selected: Deliver via<br>Sted: Report Into<br>ermission | ONS INC.<br>Interlibrary Loan<br>erlibrary Loan (ILI<br>2012              | (ILL) or document de<br>L) borrowing<br><b>* Required</b> | livery Total Price: \$ 0.00 Update Price >                                                                      |
| ublisher:<br>ightsholder:<br>Permission type :<br>ype of use select<br>Select different per<br>Publication year<br>Total number of                | Magna Publications<br>MAGNA PUBLICATIOn<br>selected: Deliver via<br>ted: Report Into<br>ermission   | ONS INC.<br>Interlibrary Loan<br>erlibrary Loan (ILI<br>2012<br>22        | (ILL) or document de<br>L) borrowing<br><b>* Required</b> | Total Price: \$ 0.00<br>Update Price ><br>5.) Add publication year,                                             |
| Publisher:<br>Tightsholder:<br>Permission type :<br>Type of use select<br>Select different publication year<br>Total number of<br>Number of copie | Magna Publications<br>MAGNA PUBLICATIOn<br>Selected: Deliver via<br>sted: Report Into<br>ermission  | ONS INC.<br>a Interlibrary Loan<br>erlibrary Loan (ILI<br>2012<br>22<br>1 | (ILL) or document de<br>L) borrowing                      | Total Price: \$ 0.00<br>Update Price ><br>5.) Add publication year,<br>- number of pages<br>- number of conject |

#### **Copyright Clearance Center**

• Minitex discount fee on the processing charge

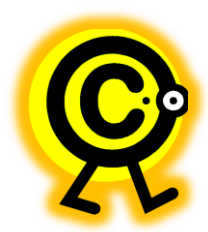

## **Copyright Workflow**

- After paying at the CCC website
- Display the request in Aleph
  - "Approval number" field enter Year
  - "Payment Status" update to Paid

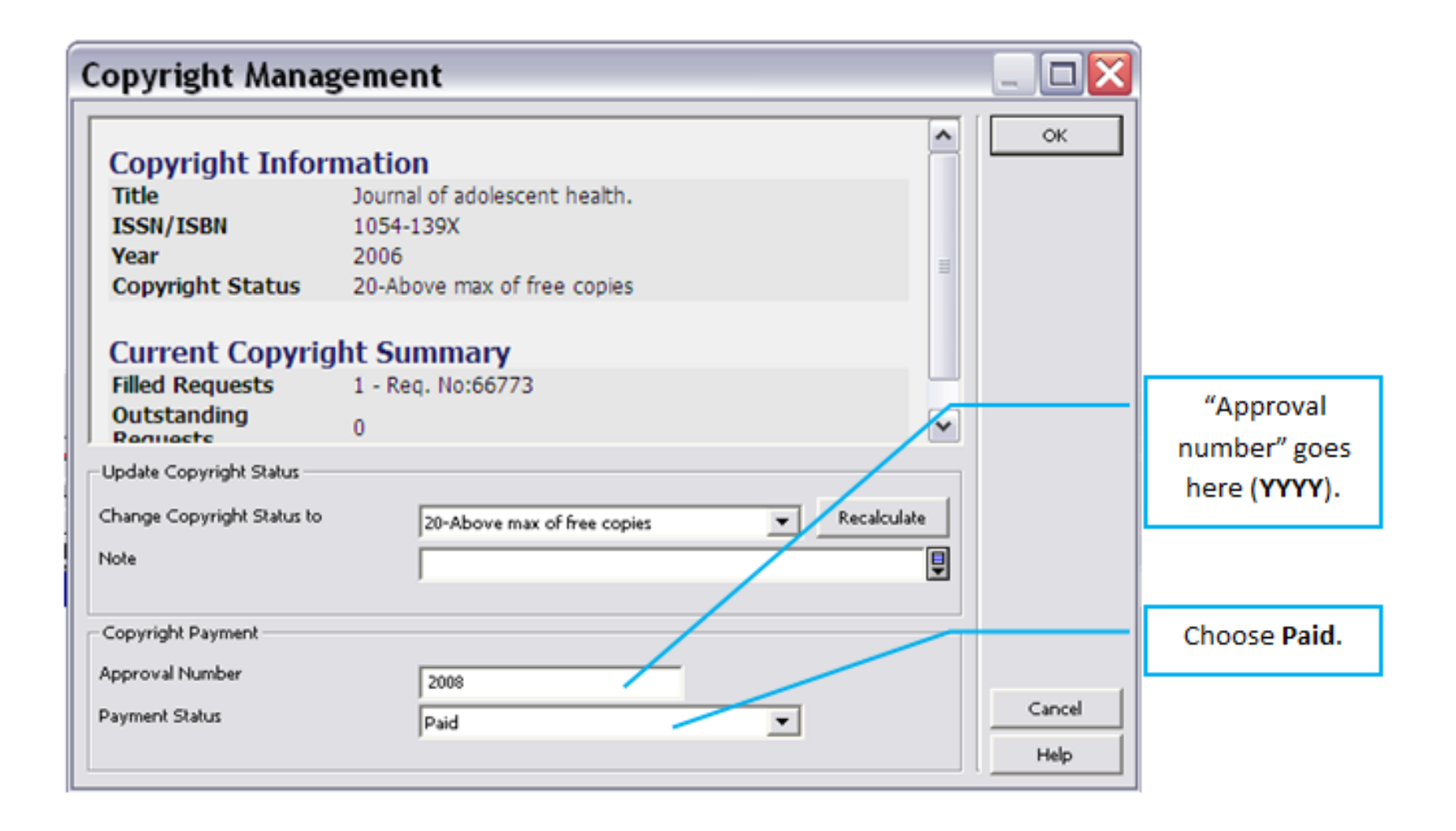

#### Copyright Payment Report (ill-61)

| Copyright Pa                          | yment Report (ill-61) - GAC40 |                           |
|---------------------------------------|-------------------------------|---------------------------|
| * Report Name                         | copyright_paid-2008           | Submit                    |
| Update Database                       | C Yes                         | View History              |
|                                       | (* No                         | Cancel                    |
| Retrieve by Approval<br>Number        | • Yes Enter Approval number   | Help<br>Add to<br>History |
|                                       | C No                          |                           |
| Approval Number                       | 2008                          | Print To<br>ADM Lib       |
| Change Copyright<br>Payment Status to | ×                             |                           |
| Report Format                         | Standard 💌                    |                           |
| Runtimes                              | Today                         |                           |
| Ab                                    | O'dock:                       |                           |
| Library:                              | GAC40                         |                           |
| Print ID:                             | <b>_</b>                      |                           |
| Report Language:                      | <b>_</b>                      |                           |
|                                       |                               |                           |

#### **Copyright- Archiving**

- Archiving schedule
  - align your archiving schedule with your copyright payment schedule if necessary

#### ILL Serials Collection Development Report

Titles that MSU patons requested a total of at least twenty times during calendar 2007, 2008, 2009 and 2010

|           |                                                                     | Number of | Different |                | Copyright  |
|-----------|---------------------------------------------------------------------|-----------|-----------|----------------|------------|
| ISSN      | Title                                                               | Requests  | Patrons   | LC Call Number | Royalties  |
| 1091-1359 | Journal of human behavior in the social environment.                | 69        | 28        | HM251          | \$927.34   |
| 0962-1067 | Journal of clinical nursing.                                        | 52        | 30        | RT41           |            |
| 0007-0610 | British dental journal.                                             | 45        | 21        | RK1            | \$981.00   |
| 0309-2402 | Journal of advanced nursing.                                        | 44        | 26        | RT1            | \$226.50   |
| 0303-6979 | Journal of clinical periodontology.                                 | 39        | 17        | RK361.A1       | \$1,008.50 |
| 0090-3493 | Critical care medicine.                                             | 33        | 15        | RC86           | \$181.00   |
| 0885-7482 | Journal of family violence.                                         | 32        | 16        | HQ809          |            |
| 1056-4993 | Child and adolescent psychiatric clinics of North America.          | 29        | 18        | RJ499.A1       | \$443.00   |
| 0959-8146 | BMJ. British medical journal.                                       | 28        | 20        | R31            | \$36.50    |
| 1092-6771 | Journal of aggression, maltreatment & trauma.                       | 28        | 16        | RC569.5.V55    | \$700.90   |
| 1521-0251 | Journal of college student retention : research, theory & practice. | 28        | 19        | LC148.15       | \$56.00    |
| 0163-9625 | Deviant behavior.                                                   | 26        | 15        | HM1            | \$517.46   |
| 0360-1277 | Educational gerontology.                                            | 26        | 18        | LC5201         |            |
| 0897-5353 | Journal of family psychotherapy.                                    | 26        | 16        | RC488.5        | \$384.12   |
| 1537-7903 | Journal of applied school psychology.                               | 25        | 13        | LC3950         | \$77.84    |
| 1533-2985 | Social work in mental health.                                       | 24        | 16        | HV689          | \$208.02   |
| 1439-6319 | European journal of applied physiology.                             | 23        | 16        | QP1            | \$35.50    |
| 0965-2140 | Addiction.                                                          | 22        | 14        | HV5800         | \$46.50    |
| 0894-6566 | Journal of elder abuse + neglect.                                   | 22        | 10        | HV6626.3       | \$208.02   |
| 1089-4160 | Journal of lesbian studies.                                         | 22        | 15        | HQ75           | \$209.52   |
| 0886-571X | Residential treatment for children & youth.                         | 22        | 3         | HV59           |            |
| 1053-8712 | Journal of child sexual abuse.                                      | 21        | 11        | HV6570         |            |
| 1070-5422 | Journal of community practice.                                      | 21        | 12        | HN1            |            |
| 0744-6314 | Nursing management.                                                 | 21        | 13        | RT89           | \$71.50    |
| 1554-0138 | PsycCritiques.                                                      | 21        | 11        | BF1            | \$52.00    |
| 1542-6432 | Journal of religion & spirituality in social work.                  | 20        | 13        | HN30           | \$387.52   |
| 0025-7079 | Medical care.                                                       | 20        | 14        | RA1; R31       |            |

#### **Questions/Sharing**

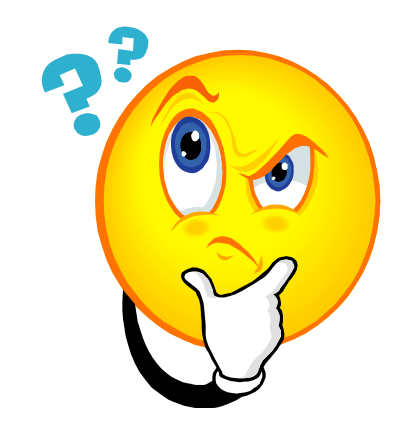

## coming